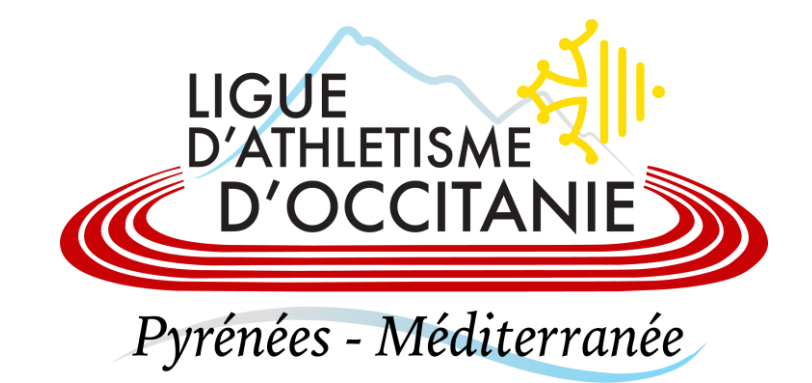

# **GESTION DES ACTEURS**

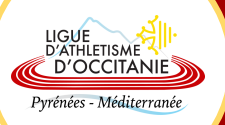

## Effectuer une recherche d'acteur :

Licence > Acteurs > Gestion des acteurs

| Sélection (FILTREE AUX LICENCIES DES TROIS DERNIERES SAISONS)         Recherche : © Licence Titre de participant         Structure ? :       Acteur de la structure         Nº licence :       Nom :       Prénom :       Sexe :         Acteur licencié de la saison       Catégorie :       Type licence :       NPAI         @ Rafraîchir la liste |                                                                 |
|----------------------------------------------------------------------------------------------------|-----------------------------------------------------------------|
| *** Veuillez affiner votre sélection (0/6 ) ***<br>Ajout d'un acteur Fermer                                                                                                    | LIGUE<br>D'ATHLETISME<br>D'OCCITANIE<br>Pyrénées - Méditerranée |
| <ul> <li>Indiquez le nom/prénom de la personne / ou numéro de licence</li> <li>Mettre tous les autres champs à blanc et décocher toutes les cases</li> <li>Cliquez sur rafraichir la liste</li> </ul>                                                                                                    |                                                                 |
| Si le nom n'apparait PAS dans la grille de résultats : Vous devez <u>créer un acteur</u>                                                                                                    |                                                                 |

### Créer un acteur et le licencier :

|         | Sélection (FILTREE AUX LICE  | ENCIES DES TROIS DERNIERES SAISONS) |                              |          |
|---------|------------------------------|-------------------------------------|------------------------------|----------|
|         | Recherche :                  | Licence OTitre de participant       |                              |          |
| Nº lice | ence : Nom :                 | Prénom :                            | Sexe :                       |          |
| _       | Acteur licencié de la saison | Catégorie : Type licence :          | NPAI     Rafraîchir la liste |          |
|         |                              |                                     |                              |          |
|         |                              |                                     |                              |          |
|         | *** Veuillez affi            | ner votre sélection (0/6 ) ***      |                              |          |
|         |                              |                                     |                              |          |
|         |                              |                                     |                              |          |
|         |                              |                                     | Ajout d'un acteu             | r Fermei |

| A                                    | ijout d'un acteur dans la structure 50                         |
|--------------------------------------|----------------------------------------------------------------|
| Clé :<br>Structure d'appartenance :  | 2893345<br>50 LIGUE D'ATHLETISME D'OCCITANIE                   |
| Nom :<br>Nom de Naissance :          |                                                                |
| Prénom :                             |                                                                |
| Sexe :                               | Recherche des homonymes                                        |
| Date de naissance :                  |                                                                |
| Pays de naissance :                  | · · · · · · · · · · · · · · · · · · ·                          |
| Code postal / Ville de naissance ? : |                                                                |
|                                      |                                                                |
| Si vous remarquez l'absen            | ce d'une ville française cliquez ici pour demander sa création |
| Nationalité :                        | FRANCE                                                         |
| Téléphone :                          |                                                                |
| E-Mail :                             |                                                                |
| Mode de communication :              | Dar Coursier M                                                 |
| Mode de communication :              |                                                                |
| Adresse ligne 1 :                    |                                                                |
| Adresse ligne 2 :                    |                                                                |
| Adresse ligne 3 :                    |                                                                |
| Pays ? : FR/                         | A FRANCE                                                       |
| Codo postal / Villo 2 .              |                                                                |
| code postar / vine F.                |                                                                |
| Si vous remarquez l'absen            | ce d'une ville française cliquez ici pour demander sa création |
|                                      |                                                                |
|                                      | Valider l'ajout Annuler                                        |

- Cliquez sur « Ajout d'un acteur »
- Remplissez tous les champs, puis « Valider l'ajout ».

LIGUE D'ATHLETISME D'OCCITANIE Pyrénées - Méditerranée

- Si un message d'erreur apparaît en bas de l 'écran, cliquez sur « ICI » pour trouver la liste des homonymes. Choisissez la bonne personne dans le tableau qui apparaît et une fois sur sa fiche, allez dans la colonne de gauche Licence > Renouvellement de la licence Vous êtes à présent sur la **Fiche Acteur** de l'athlète. Cliquez sur « **Licence** » puis sur « **Prendre une licence** »

Sélectionnez :

- Le type de licence
- La date du certificat médical
- L'adresse mail

#### Puis cliquez sur « Valider la prise de licence »

| Reno                                                                                                    | puvellement d'une licence                                                                                                    |
|----------------------------------------------------------------------------------------------------|----------------------------------------------------------------------------------------------------|
| Ancienne saison :<br>Ancien club : 03<br>Saison : 2021-2022                                                                         | 2019 Ancien type de licence : LOISR<br>\$1035 S/L ATHLE 632 FONSORBES<br>Catégorie VE MASTER Licence 1174263                                    |
| Structure d'appartenance :                                                                                                    | 031035 S/L ATHLE 630 FONSORBES                                                                                                    |
| Type de licence :                                                                                                    | Athlé Running V                                                                                                    |
| Date de dépôt :                                                                                                    | 06/01/2022                                                                                                    |
| Date du certificat médical :                                                                                                    |                                                                                                    |
| Assurance individuelle accident :                                                                                                   | Oui v                                                                                                    |
| Club entreprise : ?                                                                                                    |                                                                                                    |
| Email :                                                                                                    |                                                                                                    |
| Adresse Principale ligne 1 :<br>Adresse Principale ligne 2 :<br>Adresse Principale ligne 3 :<br>Pays ? :<br>Code postal / Ville ? : |                                                                                                    |
|                                                                                                    |                                                                                                    |
| Si vous remarquez l'absence d'un                                                                                                    | le ville trançaise cliquez ici pour demander sa creation                                                                                        |
| Discipline principale :                                                                                                    |                                                                                                    |
| Disciplines secondaires :                                                                                                    | □ Sprint / Haies □ 1/2 Fond / Marche □ Saut □ Lancer<br>□ Epreuves combinées □ Running □ Marche Nordique □ Condition physique / remise en forme |
|                                                                                                    | Valider le renouvellement Annuler                                                                                                    |

LIGUE D'ATHLETISME D'OCCITANIE Pyrénées - Méditerranée

#### Licencier un acteur existant :

Licence > Acteurs > Gestion des acteurs > Indiquez le nom/prénom de la personne / ou numéro de licence > Mettre tous les autres champs à blanc et décocher toutes les cases > Cliquez sur rafraichir la liste > Cliquez sur l'acteur

|     |        |          |              |                                                                                             | 5                      | election | FILTREE A |          | TES DES | TROIS DERNIERES SAISONS)       |          |              |       |          |         |
|-----|--------|----------|--------------|---------------------------------------------------------------------------------------------|------------------------|----------|-----------|----------|---------|--------------------------------|----------|--------------|-------|----------|---------|
|     |        |          |              |                                                                                             |                        | -        | Recherch  | e: 🔍 Lio | ence O  | Titre de participant           |          |              |       |          |         |
|     |        |          |              | Structure ? : Acteur de la structure                                                        |                        |          |           |          |         |                                |          |              |       |          |         |
|     |        |          | N° licence : | 1005110                                                                                     | 1065110 Nom : Sexe : V |          |           |          |         |                                |          |              |       |          |         |
|     |        |          |              | □ Acteur licencié de la saison v Catégorie : v Type licence : NPAI<br>@ Rafraîchir la liste |                        |          |           |          |         |                                |          |              |       |          |         |
| Nom | Prénom | Sexe     | Date de      | Cat.                                                                                        | Pra.                   | Saison   | Licence   | Nation   | Etat    | Club                           | Ligue    | Email/       | Poste | Titre    | Туре    |
|     | A      | <u>^</u> | Naissance -  | <u>^</u>                                                                                    | <u>^</u>               | -        | -         | -        |         |                                | <u>^</u> | NPAI A       | -     | <u>^</u> | Licence |
| LAS | ELODIE | F        | 04/10/1995   | SE                                                                                          | 0                      | 2022     | 1065110   | FRA      | V       | 031035-5/L ATHLE 632 FONSORBES | 0000     | N 16/09/2006 | 31600 | 0        | LOIS    |
|     |        |          |              |                                                                                             |                        |          |           |          |         |                                |          |              |       |          |         |
|     |        |          |              |                                                                                             |                        |          |           |          |         |                                |          |              |       |          |         |
|     |        |          |              |                                                                                             |                        |          |           |          |         |                                |          |              |       |          | +       |
|     |        |          |              |                                                                                             |                        |          |           |          |         |                                |          |              |       |          |         |
|     |        |          |              |                                                                                             |                        |          |           |          |         |                                |          |              |       |          |         |
|     |        |          |              |                                                                                             |                        |          |           |          |         |                                |          |              |       |          | +       |
|     |        |          |              |                                                                                             |                        |          |           |          |         |                                |          |              |       |          |         |
|     |        |          |              |                                                                                             |                        |          |           |          |         |                                |          |              |       |          |         |
|     |        |          |              |                                                                                             |                        |          |           |          |         |                                |          |              |       |          |         |
|     |        |          |              |                                                                                             |                        |          |           |          |         |                                |          |              |       |          |         |
|     |        |          |              |                                                                                             |                        |          |           |          |         |                                |          |              |       |          |         |

Cliquez sur Relations > Licences > Renouvellement de la licence ou renouvellement avec changement de titre lorsqu'il s'agit d'un changement de club

LIGUE D'ATHLETISME D'OCCITANIE Pyrénées - Méditerranée

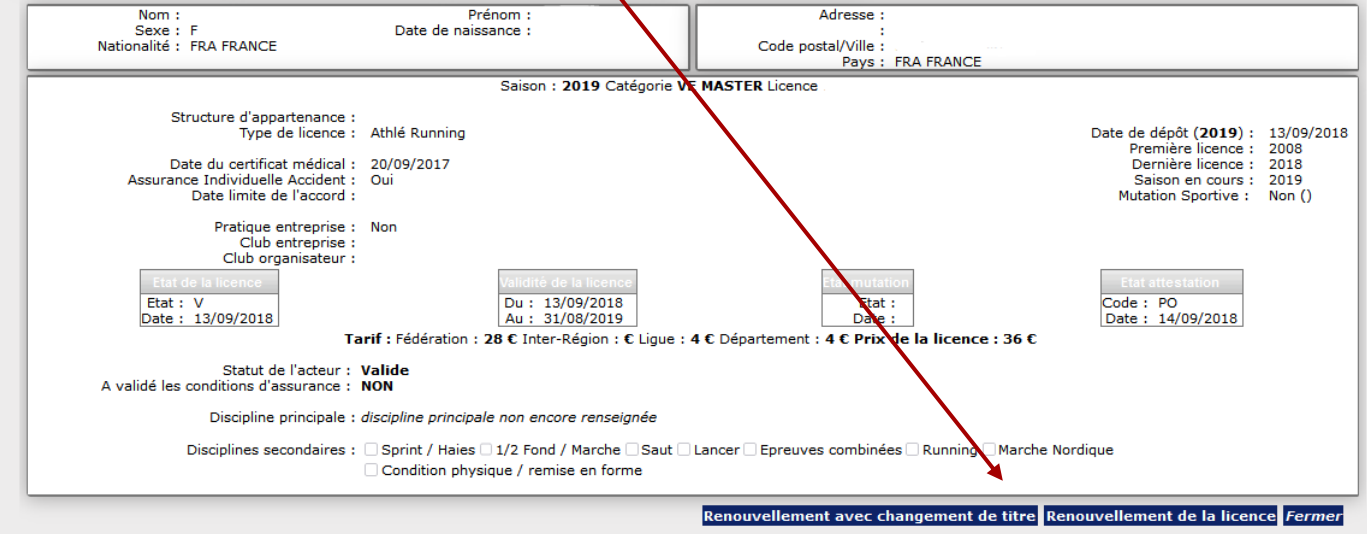

Sélectionnez :

- Le type de licence
- La date du certificat médical
- L'adresse mail

#### Puis cliquez sur « Valider le renouvellement »

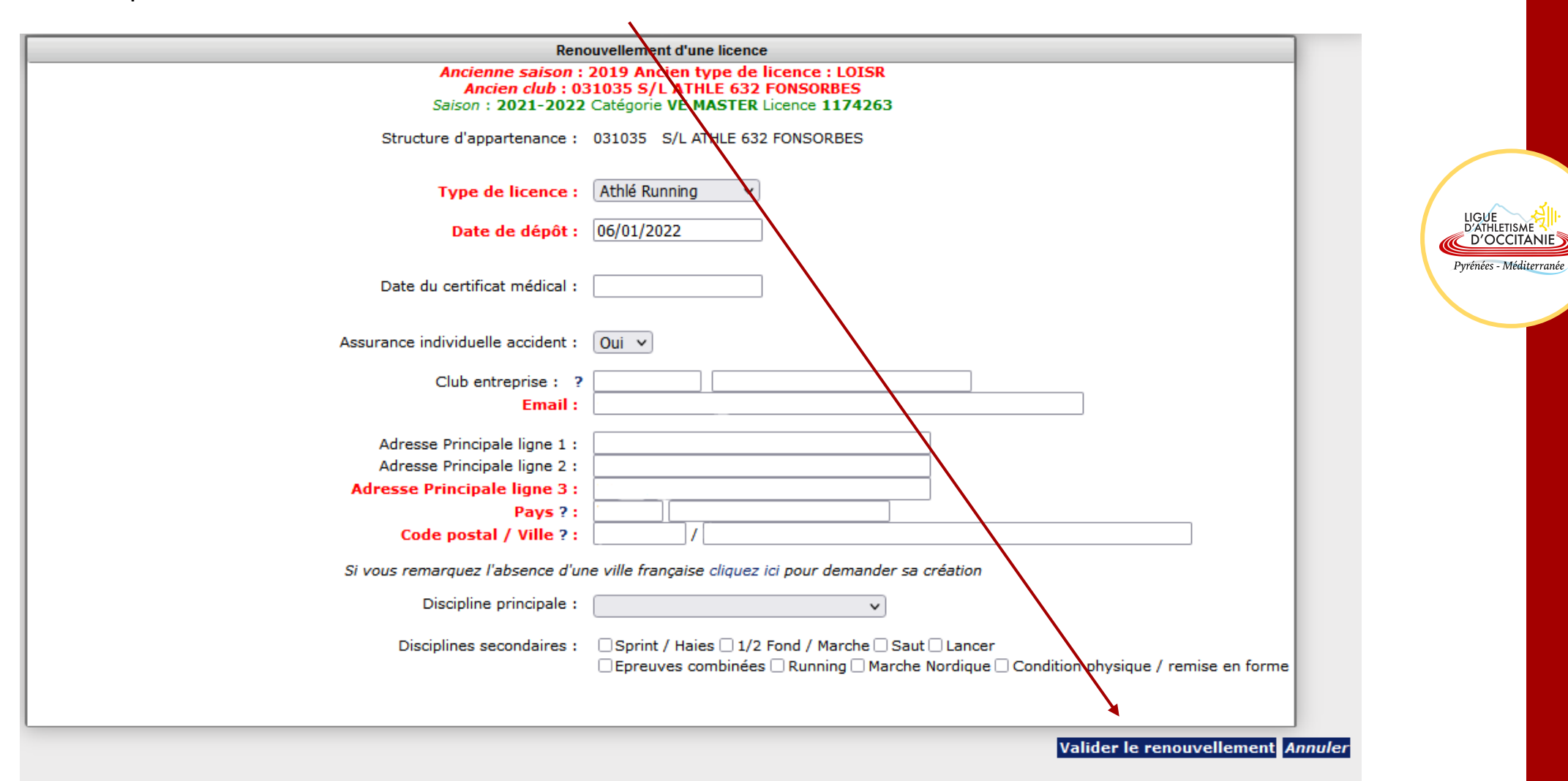